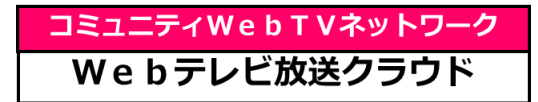

#### 神奈川県 中井町 様

## <sup>地域防災コミュニケーションネットワーク「Regional Alert DIRECT」</sup> RAD-WEB防災放送アプリ インストール説明書

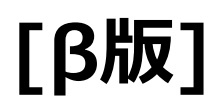

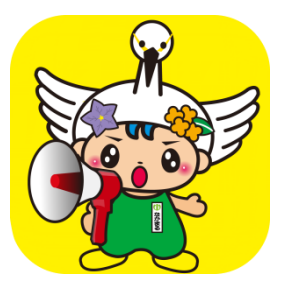

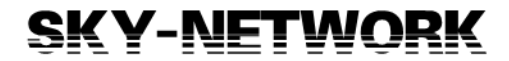

# 1. アプリのインストール方法〔Android機〕

## <u>方法1)QRコード からのインストール</u>

- ①QRコードを読込み「ブラウザを開いてください」をタップ
- ②ブラウザが開いたら ↑ をタップ
- ③画面右上の : をタップ
- ④「アプリをインストール」をタップしインストール

## <u>方法 2 ) URL からのインストール</u>

①URL からブラウザを開く

https://kng-nakaimachi.skynet-broadcaster.com/rad-web/

②ブラウザが開いたら ↑ をタップ

③画面右上の : をタップ

④「アプリをインストール」をタップしインストール

☞インストールは Google Chrome からインストールしてください。
☞機種によって表示や操作が異なる場合があります。
☞古いOSでは正しくインストールされない場合があります。

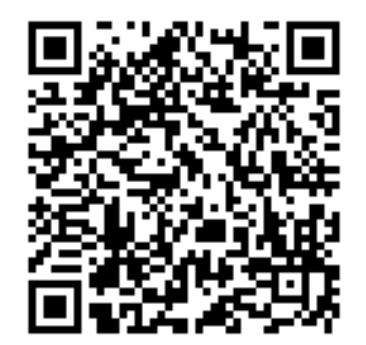

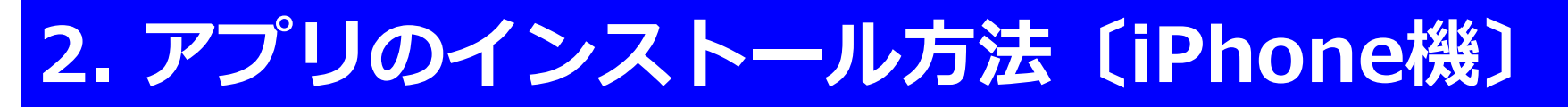

## <u>方法1)QRコード からのインストール</u>

①QRコードを読込む

- ②「"sky-network.jp" を Safari で開く」をタップ
- ③アプリが表示されたら "ホーム画面に追加"を指定
- ④ ↑ をタップし "ホーム画面に追加" をタップ

#### <u>方法 2 )URL からのインストール</u>

①URL からブラウザを開く

https://kng-nakaimachi.skynet-broadcaster.com/rad-web/

- ②「"sky-network.jp" を Safari で開く」をタップ
- ③アプリが表示されたら "ホーム画面に追加"を指定
- ④ ↑ をタップし "ホーム画面に追加" をタップ

☞機種によって表示や操作が異なる場合があります。 ☞iPhone(iOS)のバージョン15以下は正しくインストールされない場合 があります。

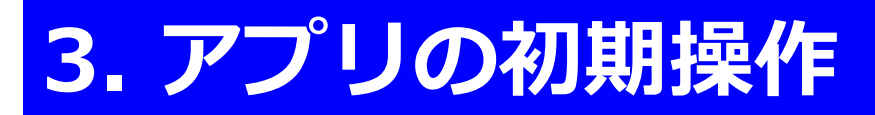

### 初めてご利用の方は以下の操作をお願いします

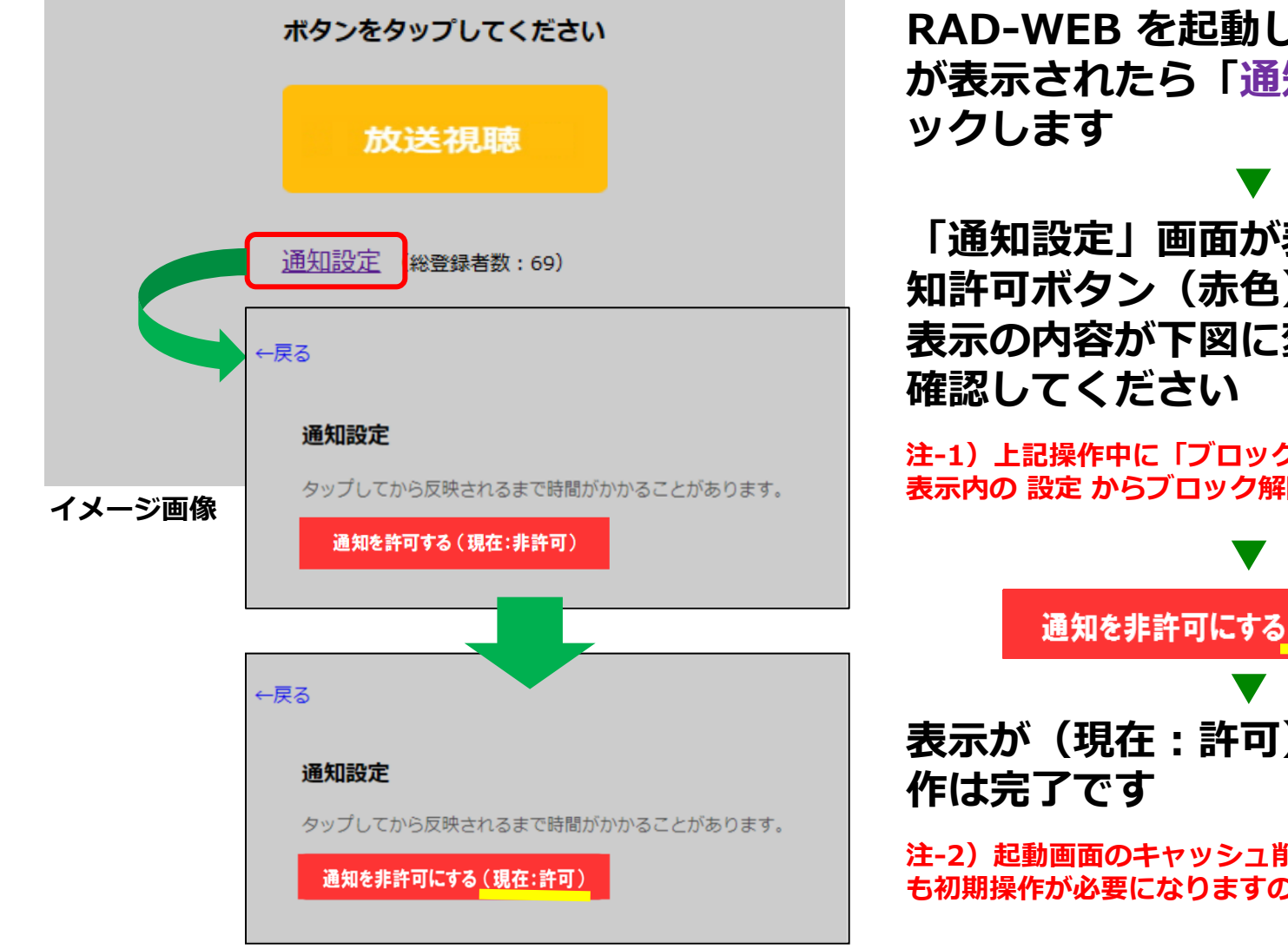

RAD-WEB を起動し左図の起動画面 が表示されたら「通知設定」をクリ

「通知設定」画面が表示されたら通 知許可ボタン(赤色)をクリックし 表示の内容が下図に変わったことを

注-1)上記操作中に「ブロック中」の表示がでたら、 表示内の 設定 からブロック解除できます

通知を非許可にする(現在:許可)

表示が(現在:許可)に変ったら操

注-2) 起動画面のキャッシュ削除ボタンを押すと次回 も初期操作が必要になりますのでご注意ください